## **Entering EJR Rodeos Online:**

## Do not click on Mobile Site. We also recommend Google Chrome

- 1. Go to www.rodeosportsnetwork.com
- 2. Click on Sign In & login. (Call Kimberley if you do not have your username and password.)
- 3. After logging in, you will need to write down your RSN ID if it is your first time entering then scroll down and click agree and continue.
- 4. On the next screen, you will see a white tab with red writing that says "Register"
- 5. Click on Edmond Jr Rodeo under the Register tab.
- 6. In box #1 you will select the first rodeo you would like to enter.

| 1. Select Rodeo                                       |
|-------------------------------------------------------|
| EJR : EDMOND JR RODEO - JULY 25TH 07/25/25 - 07/25/25 |
| EJR : EDMOND JR RODEO - JULY 26TH 07/26/25 - 07/26/25 |
|                                                       |
|                                                       |
|                                                       |

7. In box #2, you will enter the RSN ID if it is your first time entering. If you have entered before, just select the drop down and select the first contestant, verify, and add. If you have more than one contestant, continue this step until you have all of them in the verified contestants box.

| 2. Enter RSN ID(s) to Register                                                                                                    |                                                                                        |                                                                                                    |                                                                                                    |
|----------------------------------------------------------------------------------------------------|----------------------------------------------------------------------------------------|----------------------------------------------------------------------------------------------------|----------------------------------------------------------------------------------------------------|
| If you have created a PARTNER'S GROUP, y<br>and addition to your verified contestants. Y<br>clear of all association fines to allow registratic<br>at a time. Once verified, you will be allowed to<br>registering for the rodeo selected. Once addec<br>select and add events for each contestant. Cliv<br>registration. | ou may se<br>ou may ent<br>on. In the bo<br>enter anoti<br>d, each con<br>ck finish af | er up to 6 ID(s) be<br>ox below enter the<br>her. Remember to<br>testant will appea<br>ter you have adde | st of 'partners' for verification<br>elow. Each ID must be verified and<br>e RSN ID for each contestant one<br>o also enter your RSNID if you are<br>ar in the your list and allow you to<br>ed all contestants to continue |
| Verify Contestants                                                                                                    | S                                                                                      |                                                                                                    | Verified Contestants                                                                                                    |
| Select From Partner Group                                                                                                    | -                                                                                      |                                                                                                    | KELSY ROBERTS IOWA LA                                                                                                    |
| 1                                                                                                    |                                                                                        |                                                                                                    |                                                                                                    |
| Verify Add                                                                                                    |                                                                                        | Reset                                                                                                    |                                                                                                    |
|                                                                                                    |                                                                                        |                                                                                                    | Remove Contestant                                                                                                    |

8. In box #3, click on the first event you want to enter. YOU CAN ONLY ENTER ONE EVENT AT A TIME.

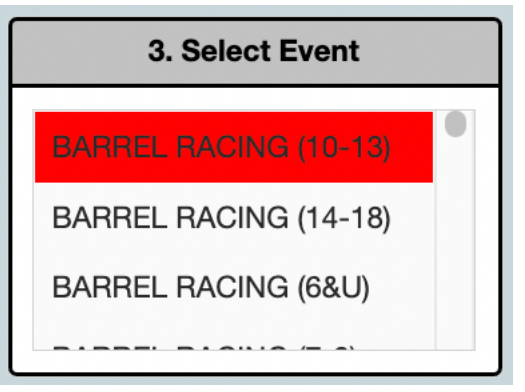

9. In Box #4, click on the performance.

| 4A. 1st Preference     |
|------------------------|
| FRI JUL 25 2025 6:30PM |
|                        |
|                        |
|                        |

10. In Box #5, click on the contestant you want to enter in that event. (If you have more than one for the same event, click on the first one, hit register, then click on the next contestant and hit register.

| int         |
|-------------|
|             |
|             |
|             |
|             |
| 6. Register |
|             |

- 11. After you enter the first event, go back to Box #3 and repeat the process until all events and contestants have been registered.
- 12. Once they are all registered, you can scroll to the bottom. If you want to enter the 2<sup>nd</sup> performance, click "Register Another Rodeo" and repeat the process. If you are finished entering, click "Finish & Pay".

| Approved Contestants List                                                                           |                        |                             |                       |               |        |                           |            |            |            |        |
|----------------------------------------------------------------------------------------------------|------------------------|-----------------------------|-----------------------|---------------|--------|---------------------------|------------|------------|------------|--------|
|                                                                                                    |                        |                             |                       |               |        |                           |            |            |            |        |
| The list below is final list of your entires. Please click "Finish" to return to view final report. |                        |                             |                       |               |        |                           |            |            |            |        |
| #                                                                                                   |                        | Rodeo                       | Event                 | Contestant    | Heeler | 1st Choice                | 2nd Choice | 3rd Choice | 4th Choice | Entry  |
|                                                                                                    | 8                      | EDMOND JR RODEO - JULY 25TH | BARREL RACING (10-13) | KELSY ROBERTS |        | FRIDAY JUL 25 2025 6:30PM | OUT        | OUT        | OUT        | Active |
|                                                                                                    | Register Another Rodeo |                             |                       |               |        | Finish & Pay              |            |            |            |        |
|                                                                                                    |                        |                             |                       |               |        |                           |            |            |            |        |

13. Once you finish all entries and click finish and pay, you will be brought to the confirmation screen that shows all entries and your total fees. At the bottom of the screen will be the place to enter your credit card info to pay the fees. When you click pay now, please let it load without clicking the button a lot of times. It may take a little while to process as it must leave our site in the back end to pay through stripe then return to our site. After the payment goes through, you will be brought to a payment success screen where you can print the confirmation and screenshot it.

| Rodeo Registration Confirmation Report      |                           |                                                                             |  |  |  |
|---------------------------------------------|---------------------------|-----------------------------------------------------------------------------|--|--|--|
| CONFIRMATION NUMBER: EJR0711202508143292730 |                           |                                                                             |  |  |  |
|                                             |                           | EDMOND JR. RODEO<br>300 N. KELLY ROAD.<br>EDMOND OK 73034<br>(405) 264-3685 |  |  |  |
| REGISTERED CONTEST                          | ANTS                      |                                                                             |  |  |  |
| EDMOND JR RODEO -                           | JULY 251                  | н                                                                           |  |  |  |
| Name                                        | Card                      | Event Fines Event Fee Assoc Fee Contestant Total Performance                |  |  |  |
| 1. ROBERTS, KELSY                           | EJR92723                  | BA1013 \$0.00 \$20.00 \$5.00 \$25.00 Friday Jul 25 2025 6:30PM              |  |  |  |
| ENTRIES: 1 TOTAL DU                         | E: <b>\$25.00</b>         | Confirmation EJR0711202508143292730<br>Number:                              |  |  |  |
|                                             |                           | Amount Due Today: \$25.00                                                   |  |  |  |
|                                             |                           | Cardholder Name:                                                            |  |  |  |
|                                             |                           | Email Address:                                                              |  |  |  |
|                                             |                           | Phone Number:                                                               |  |  |  |
|                                             | Card number Autofill link |                                                                             |  |  |  |
| PAY NOW                                     |                           |                                                                             |  |  |  |